## 1. Andare sul sito: https://comune.atzara.nu.it/servizi

Quindi digitare in alto a destra sul bottone relativo ai ACCEDI AREA PERSONALE:

| Accedi all'area personale                                                                                                    |                                                                                                    |                                                                                                    |
|----------------------------------------------------------------------------------------------------|----------------------------------------------------------------------------------------------------|----------------------------------------------------------------------------------------------------|
| Cerca Q                                                                                                    |                                                                                                    |                                                                                                    |
| Iomunicazione istituzionale <b>Tutti gli argomenti</b>                                                                                                    |                                                                                                    |                                                                                                    |
| 2.: successivamente scorrere la pag<br>Esplora tutti i servizi o                                                                                                    | ina sino a:<br><b>Dinline</b>                                                                                                    |                                                                                                    |
| Area personale                                                                                                    | Cittadini e Imprese                                                                                                    | Cittadini e Imprese                                                                                                    |
| Area Personale                                                                                                    | Presentazione Pratiche                                                                                                    | Servizi scolastici                                                                                                    |
| Accesso alla sezione di consultazione del e proprie pratiche, segnalazioni, appuntamenti                                                                                                    | Presentazione di pratiche tramite procedure<br>guidate, con inoltro all'ufficio competente e<br>protocollazione automatica                                                                                                    | Iscrizione servizi mensa, scuolabus o<br>consultazione fatture                                                                                                    |
| <u>VAI AL SERVIZIO</u> $\rightarrow$                                                                                                    | VAI AL SERVIZIO $\rightarrow$                                                                                                    | <u>VAI AL SERVIZIO</u> $ ightarrow$                                                                                                    |
| Cittadini e Imprese                                                                                                    | Cittadiai a Impaces                                                                                                    | Altri Enti                                                                                                    |
| 2.: successivamente scorrere la pag<br>Esplora tutti i servizi o<br>Area personale<br>Accesso alla sezione di consultazione dele<br>proprie pratiche, segnalazioni, appuntamenti<br>VAI AL SERVIZIO →<br>Cittadini e Imprese | Ina sino a:<br>Cittadini e Imprese<br>Presentazione Pratiche<br>Presentazione di pratiche tramite procedure<br>guidate, con inoltro all'ufficio competente e<br>protocollazione automatica<br>VAI AL SERVIZIO →<br>Cittadia e Imprese | Cittadini e Imprese<br>Servizi scolastici<br>Iscrizione servizi mensa, scuolabus o<br>consultazione fatture<br>VAI AL SERVIZIO →<br>Altri Enti<br>Consuita accordina |

## 3.: quindi digitare vai al servizio e si avrà la seguente pagina:

Presentazione di pratiche tramite procedure guidate, con inoltro all'ufficio competente e protocollazione automatica

## Esplora tutta l'area presentazione pratiche

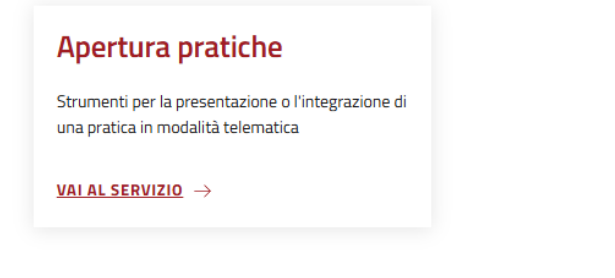

## Esplora le categorie dei servizi online

4.: digitando su vai al servizio si aprirà la seguente schermata:

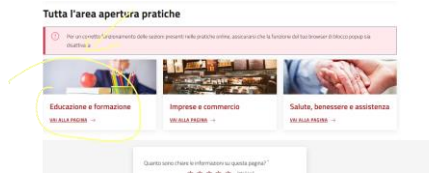

5.: quindi digitare su salute, benessere e assistenza e scegliere domanda bonus economici – sostegno all'accesso alle abitazioni in locazione annualità 2025 quindi compilare istanza

all the set